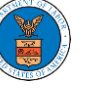

## HOW TO ACCESS SERVED DOCUMENTS?

 Click on the eFile & eServe with the Office of the Administrative Law Judges (OALJ) or Board of Alien Labor Certification Appeals (BALCA) tile from the main dashboard.

| ł         | HOME 🛛 DASHBOARD 🗸 👘 MY A                                       | CCOUNT V SUPPORT V                                     |                                                                            |                                                                                                    |
|-----------|-----------------------------------------------------------------|--------------------------------------------------------|----------------------------------------------------------------------------|----------------------------------------------------------------------------------------------------|
| Dashboard |                                                                 |                                                        |                                                                            |                                                                                                    |
|           | Dashboard                                                       |                                                        |                                                                            |                                                                                                    |
|           |                                                                 |                                                        |                                                                            | Help 🚱                                                                                                    |
|           | eFile & eServe with the<br>Administrative Review Board<br>(ARB) | eFile & eServe with the<br>Benefits Review Board (BRB) | eFile & eServe with the<br>Employees' Compensation<br>Appeals Board (ECAB) | eFile & eServe with the<br>Office of the Administrative Law<br>Judges (OAL) or<br>Board of Allen Labor Certification<br>Appeals (BALCA) |

2. Click on the approved <OALJ Case Number> link. The user is navigated to the case details page.

| <b>^</b>                 | Dashboard          | OALJ and BALCA Dashboard  |                  |               |          |                         |             |  |  |
|--------------------------|--------------------|---------------------------|------------------|---------------|----------|-------------------------|-------------|--|--|
| OALJ and BALCA Dashboard |                    |                           |                  |               |          |                         |             |  |  |
| Fi                       | le a New Case      | Request Access to Cases M | ulti Case Filing |               |          |                         | Help 🕑      |  |  |
| <b>M</b><br>The          | My Access Requests |                           |                  |               |          |                         |             |  |  |
|                          | _                  |                           |                  |               | -        | Showing 5 of 38 records | View More + |  |  |
| 0/                       | ALJ Case Number    | eFile Number              | Claimant Name    | Employer Name | Status   | Last Updated On         | Details     |  |  |
| 20                       | 20BAT02107         | OALJ-2007-500472          |                  |               | APPROVED | 09/14/2020 - 08:49 EST  | View        |  |  |

## 3. The OALJ Issued Documents table is showing the served documents list.

| D   | Documents Served by OALJ Showing 1 of 1 records |               |                 |                             |                           |                           |                           |                        |  |
|-----|-------------------------------------------------|---------------|-----------------|-----------------------------|---------------------------|---------------------------|---------------------------|------------------------|--|
| 1   | File<br>type                                    | Description   | File Name       | eFile Number                | Issued On                 | Served On                 | Accessed On               | Notified On            |  |
| :   | SS                                              | Service sheet | dummysample.pdf | ESERVE-OALJ-2007-<br>000402 | 07/23/2020 - 02:00<br>EST | 07/23/2020 - 02:40<br>EST | 09/16/2020 - 01:51<br>EST | 07/23/2020 - 03:32 EST |  |
| * 4 | * All times displayed in US Eastern Timezone    |               |                 |                             |                           |                           |                           |                        |  |

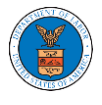

 Click on the View More button to navigate to the Documents Served by the OALJ page.

| Documents Served by OALJ Showing 1 of 1 records |               |                 |                             |                           |                           |                           |                        |
|-------------------------------------------------|---------------|-----------------|-----------------------------|---------------------------|---------------------------|---------------------------|------------------------|
| File<br>type                                    | Description   | File Name       | eFile Number                | Issued On                 | Served On                 | Accessed On               | Notified On            |
| SS                                              | Service sheet | dummysample.pdf | ESERVE-OALJ-2007-<br>000402 | 07/23/2020 - 02:00<br>EST | 07/23/2020 - 02:40<br>EST | 09/16/2020 - 01:51<br>EST | 07/23/2020 - 03:32 EST |

## 5. Click on the <file name> to access the served document.

| eFile Number File Name |                              |                  | Description                 |                           |                           |                |                           |
|------------------------|------------------------------|------------------|-----------------------------|---------------------------|---------------------------|----------------|---------------------------|
| Search eFileNumber     |                              | Search File Name |                             | Search Description        |                           | Apply          |                           |
|                        |                              |                  |                             |                           |                           |                |                           |
| File<br>type           | Description                  | File Name        | eFile Number                | Issued On                 | Served On                 | Accessed<br>On | Notified On               |
| SS                     | Service sheet                | dummysample.pdf  | ESERVE-OALJ-2007-<br>000402 | 07/23/2020 - 02:00<br>EST | 07/23/2020 - 02:40<br>EST | )              | 07/23/2020 - 03:32<br>EST |
| * All times            | displayed in US Fastern Time | 2006             |                             |                           |                           |                |                           |

## 6. The Accessed On is showing in the column.

| File<br>type | Description   | File Name       | eFile Number                | Issued On                 | Served On                 | Accessed On               | Notified On               |
|--------------|---------------|-----------------|-----------------------------|---------------------------|---------------------------|---------------------------|---------------------------|
| SS           | Service sheet | dummysample.pdf | ESERVE-OALJ-2007-<br>000402 | 07/23/2020 - 02:00<br>EST | 07/23/2020 - 02:40<br>EST | 09/16/2020 - 01:51<br>EST | 07/23/2020 - 03:32<br>EST |

\* All times displayed in US Eastern Timezone